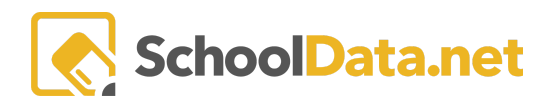

# **INTERESTS SURVEY**

### STEP-BY-STEP GUIDE FOR STUDENTS

The Interests survey asks you to rate your interest level in different activities. There are 60 questions; all must be answered before you can view your results.

### **FIND THE SURVEY**

- 1. Log into Career Planner: https://[district].schooldata.net/v2/career-planner
- 2. Click on "Learn About Myself" in the left-hand menu.
- 3. Click "Interests" Click the first "Interests" in the list to get started. You can take the assessment up to four times,

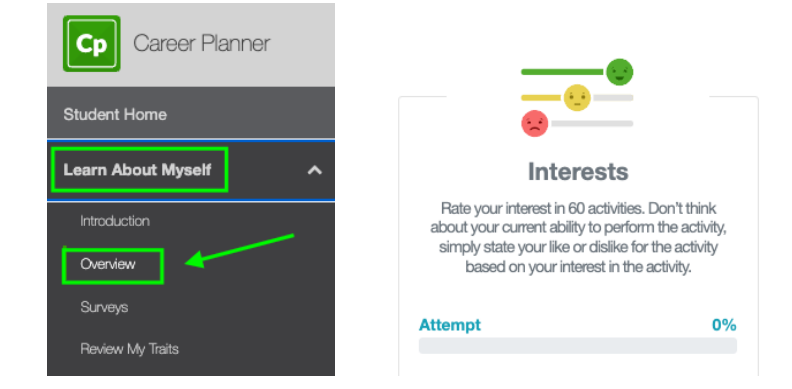

## TAKE THE SURVEY

- 1. To answer the questions, click an icon to choose whether you would
  - a. like doing the activity,  $\bigcirc$
  - b. dislike doing it, 🙁
  - c. or you are not sure. 😐
- 2. You can return to a question or skip to the next one by clicking the < and > buttons.
- 3. When you've answered all 60 questions and the progress bar is full, the "**See Results**" button will appear. Click "See Results" to see your results.

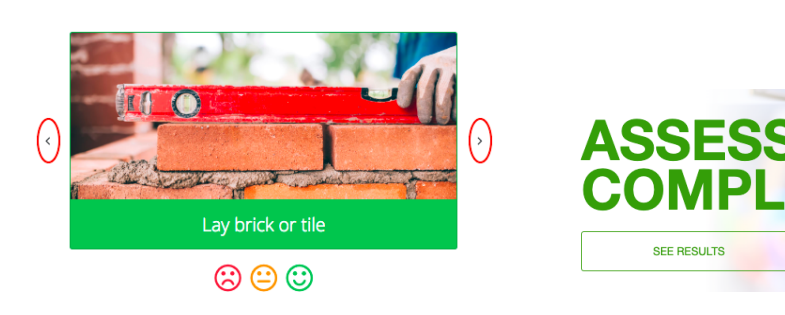

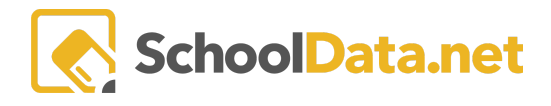

### **VIEW YOUR RESULTS**

- 1. The **Results** page will show your **Top 3 Occupational Personality Types**, with the most compatible occupational personality type listed first.
- 2. The right side of the screen will list careers in your **Top 3 Career Areas**. Click on **hearts** to save a career to your **favorites**, or click on a **career name** to learn more about it.
- 3. Click the "Learn about personality types" link to learn more about your results.
- 4. To review or change your answers, click "Review Answers" to go back.

Your personality types are **Conventional**, **Enterprising** and **Social**. Your scores are Conventional=10, Enterprising=8, Social=6, Artistic=5, Realistic=-7, and Investigative=-8.

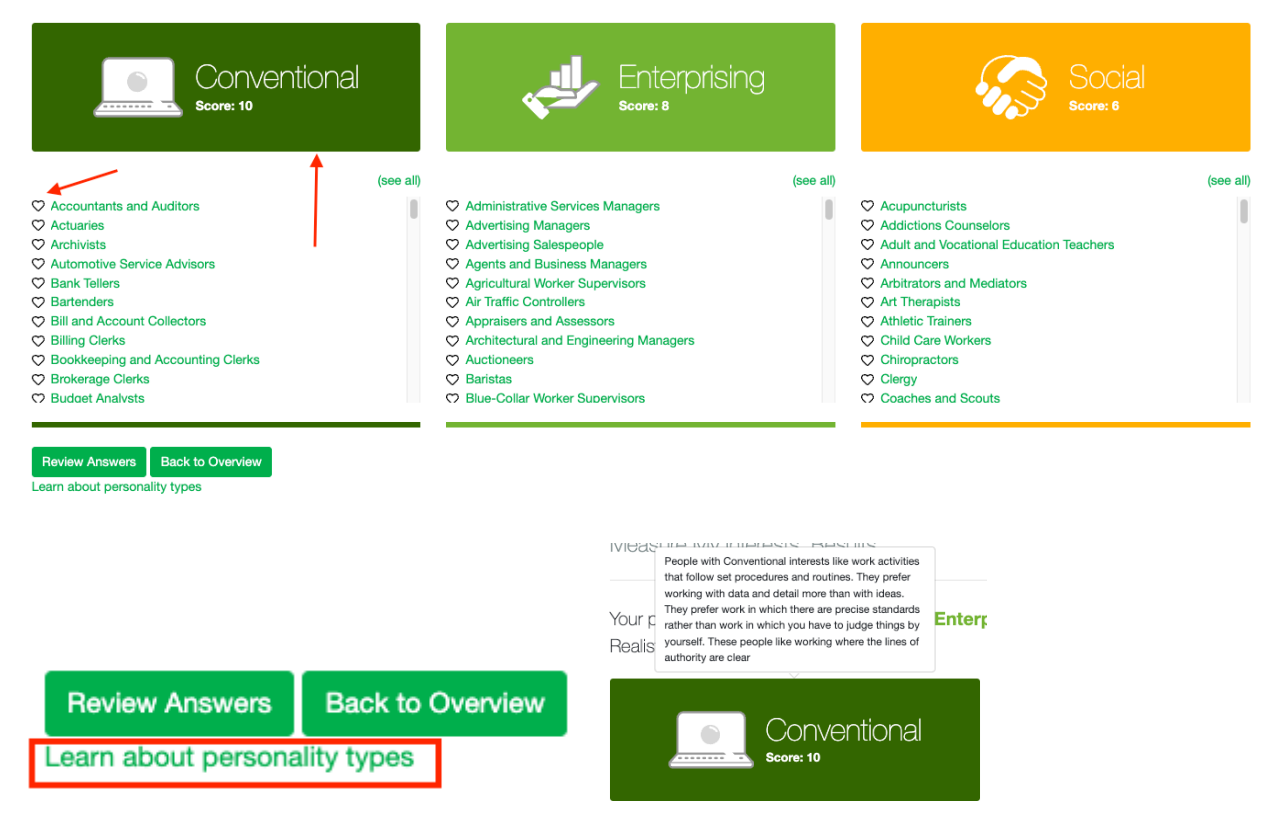

#### **Printing Your Results**

To print your results, click on the gear icon in the top-right corner of the screen, then click "**Career Plan Profiler**." An email be sent when ready. "**Click here**" to download it.

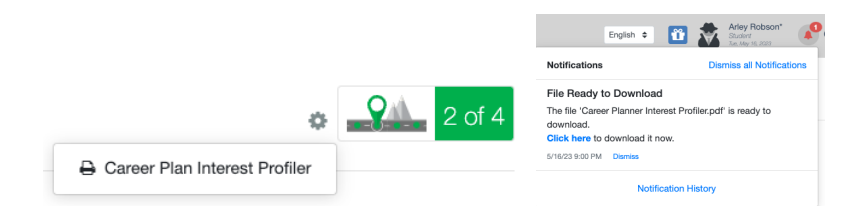